# Registration guide

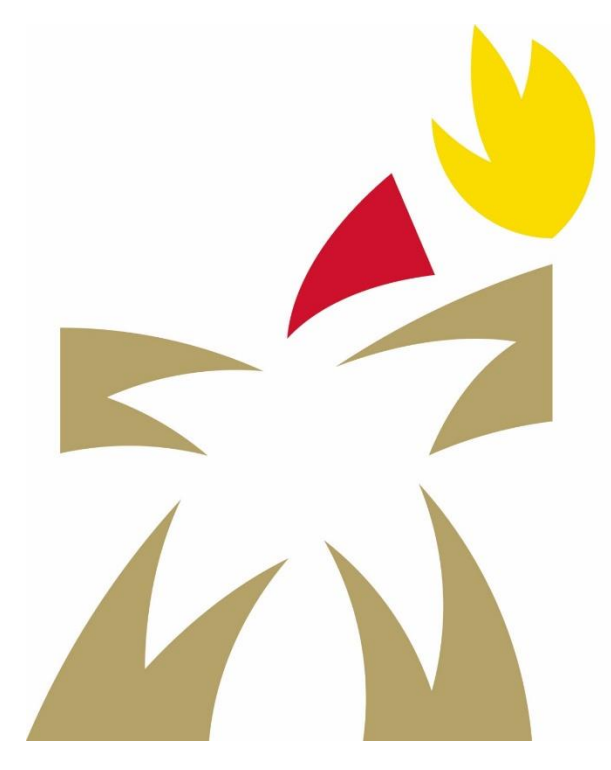

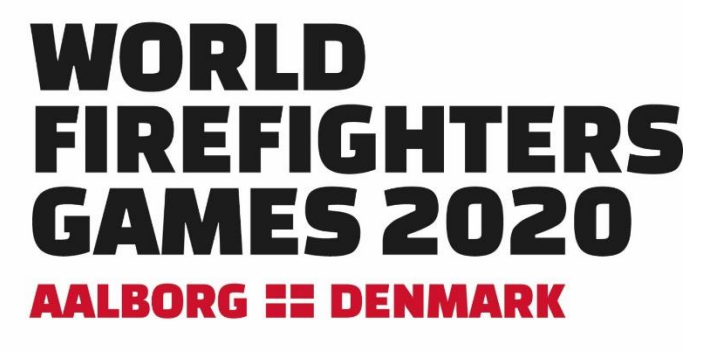

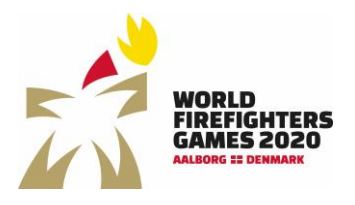

## Registration guide for World Firefighters Games Sidst opdateret: 20-04-2020

## Index

| How to register to participate in the World Firefighters Games 2020? | 2  |
|----------------------------------------------------------------------|----|
| Entry fee:                                                           | 3  |
| Register a contact person                                            | 4  |
| Log in                                                               | 5  |
| Forgot your password                                                 | 5  |
| Overview of registration                                             | 6  |
| The total payment                                                    | 6  |
| Travel information                                                   | 7  |
| Additonal contact person                                             | 8  |
| Register participants                                                | 9  |
| Add participant                                                      | 9  |
| Add activity with only one participant or side event                 | 10 |
| Edit registration                                                    |    |
| Registration of teams                                                | 13 |
| Create team                                                          | 13 |
| Request order overview                                               | 16 |
| Payment                                                              | 17 |
| Changes in the registration after the payment                        |    |
| Support                                                              |    |

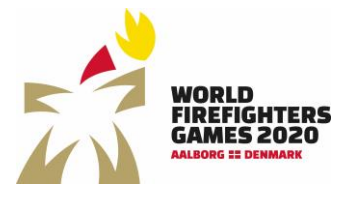

Sidst opdateret: 20-04-2020

How to register to participate in the World Firefighters Games 2020?

When you know which activities you and your colleagues want to participate in, you need to register for the World Firefighters Games 2020 in Aalborg via the registration link on the website <u>www.wfg2020.dk</u> or you can register directly using the link <u>https://register.wfg2020.dk</u>.

| AAK - Stider - Studyida - Aalbox Constant - www.trr15.dk | lion/                               | * M G Sg_ D* 0 % @                                                                                                  |
|----------------------------------------------------------|-------------------------------------|----------------------------------------------------------------------------------------------------|
| Filer Rediger Vis Favoritter Funktioner Hjælp            | Negistration A                      |                                                                                                    |
|                                                          | WORLD<br>FIREFIGHTERS<br>GAMES 2020 |                                                                                                    |
|                                                          |                                     |                                                                                                    |
|                                                          |                                     |                                                                                                    |
|                                                          |                                     |                                                                                                    |
|                                                          |                                     |                                                                                                    |
|                                                          | REGISTRATION                        |                                                                                                    |
|                                                          | ABOUT AALBORG                       | Registration                                                                                                    |
|                                                          | ABOUT WFG 2020                      | Sign up for the 14th Wor WFG vejledning - dansk.pdf borg by clicking the following link https://register.wfg2020.dk |
|                                                          | SPORTS                              | You can find a guide for registration here.                                                                         |
|                                                          | SOCIAL EVENTS                       | We look forward to seeing you and your colleagues in Aalborg in 2020.                                               |
|                                                          | ACCOMMODATION                       |                                                                                                    |
|                                                          | HOW TO GET TO AALBORG               |                                                                                                    |
|                                                          | VENUES                              |                                                                                                    |
|                                                          | REGISTRATION                        |                                                                                                    |
|                                                          |                                     |                                                                                                    |
|                                                          |                                     |                                                                                                    |
|                                                          | FOLLOW US AND GE                    | IUPDATES                                                                                                    |
|                                                          |                                     |                                                                                                    |
|                                                          |                                     |                                                                                                    |
|                                                          | LIKE US ON FACEBOOK                 |                                                                                                    |
|                                                          | V Like 1K                           |                                                                                                    |
|                                                          |                                     | UP                                                                                                    |
|                                                          | CONTACT                             |                                                                                                    |
|                                                          |                                     |                                                                                                    |

You can read more about the sports and events at the games in Aalborg on the website <u>www.wfg2020.dk</u>.

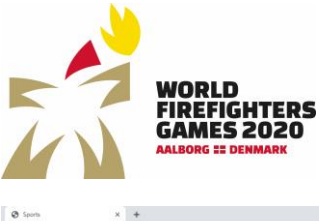

Sidst opdateret: 20-04-2020

<text><image><complex-block><complex-block>

You can register one or more participants.

If you are participating in a team sport, it is important that you register all team players in the same registration.

#### Entry fee:

Competitors: USD 190,-Non-competitors: USD 80,-Golf Extra fee: USD 180,-Welcoming Banquet: Extra fee USD 85,-

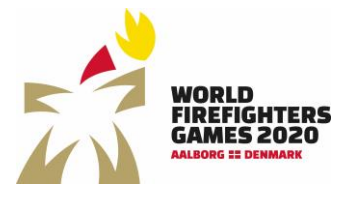

## Register a contact person

The first time you want to register competitors, you need to sign up as a contact person to create registrations for the World Firefighters Games.

Choose language and click "register user"

| 1 WFG2020                                       | × +                                      |                                                                                 | - 0 × |
|-------------------------------------------------|------------------------------------------|---------------------------------------------------------------------------------|-------|
| $\  \   \leftarrow \  \   \rightarrow \  \   G$ | https://register.wfg2020.dk/Default.aspx |                                                                                 | * e : |
|                                                 |                                          | artess<br>2220<br>us English                                                    |       |
|                                                 |                                          | Login III Dank<br>E-mail III Deutsch                                            |       |
|                                                 |                                          | Pattered                                                                        |       |
|                                                 |                                          | Forgat passworth congleter user                                                 |       |
|                                                 | Aalborg<br>Kommune                       | Hosting bodies: Envergency<br>Masagemeet Center Noth<br>Demmek and Cytr Alaborg |       |
|                                                 |                                          | For further information contact:                                                |       |
|                                                 |                                          | WORLD FIREFIGHTER GAMES 2020<br>SECRETARIAT                                     |       |
|                                                 |                                          | Adhong Konneure<br>Biodenaten 11<br>9000 Adhong                                 |       |

Now you can fill in the personal information for the contact person and click "Submit". After this you will return to login.

| ← → C (# https://register.wfg2020.dk/Register.aspx |                                                          | 01          | ☆ <b>⊖</b> : |
|----------------------------------------------------|----------------------------------------------------------|-------------|--------------|
|                                                    | 1685<br>020                                              | er lagish - | ĺ            |
|                                                    | Register new user Name Wande Elastiskers Course IV       |             |              |
|                                                    | Viola Fireigners Games UK                                |             |              |
|                                                    | 22/08/2001                                               |             |              |
|                                                    | Gender                                                   |             |              |
|                                                    | Male v                                                   |             |              |
|                                                    | Company                                                  |             |              |
|                                                    | World Firefighters Games Aalborg                         |             |              |
|                                                    | Address                                                  |             |              |
|                                                    | Boulevarden 13                                           |             |              |
|                                                    | Postal code                                              |             |              |
|                                                    | 9000                                                     |             |              |
|                                                    | City                                                     |             |              |
|                                                    | Aalborg                                                  |             |              |
|                                                    | Country                                                  |             |              |
|                                                    | Denmark •                                                |             |              |
|                                                    | Country code Phone number                                |             |              |
|                                                    | +45 12345678                                             |             |              |
|                                                    | E-mail (username)                                        |             |              |
|                                                    | wfg2020@aalborg.dk                                       |             |              |
|                                                    | Password                                                 |             |              |
|                                                    |                                                          |             |              |
|                                                    | Confirm password                                         |             |              |
|                                                    |                                                          |             |              |
|                                                    | I agree that I have read and agree to the Privacy policy |             |              |
|                                                    | Submit                                                   |             |              |
|                                                    | Login                                                    |             | *            |

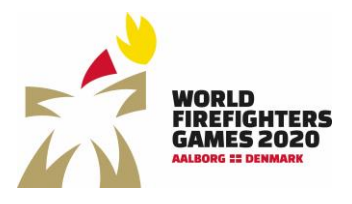

## Log in Enter e-mail and password and click "login"

| 🛫 WFG2020 🗙 🕂                                      |                                                                                                    | - 0 ×         |
|----------------------------------------------------|----------------------------------------------------------------------------------------------------|---------------|
| ← → C iii https://register.wfg2020.dk/Default.aspx |                                                                                                    | °• ★ Θ :      |
|                                                    | 7695<br>220<br>                                                                                                    | are English = |
|                                                    | Login<br>E-mail<br>Mg2000@alborg.dk<br>Passood<br>Cogn<br>Forget passood Register user                                                                                                    |               |
| Aalborg<br>Kommune                                 | Hosting bodies: Emergency<br>Management Center Morth<br>Demmik And City Of Abbrog<br>For further information contact:<br>WORLD INFERGITIR GAMES 2000<br>SIGERANAT<br>Bodioardien 13<br>9000 Aubiorg |               |

## Forgot your password

If you have forgotten your password, click "forgot password" and enter your email and click reset password. Following you will receive an email to reset – check your spam folder if it is not in your inbox.

| • • • • • • • • • • • • • • • • • • •                                                                                                    | 2 W102020 * +                                                                                                    |                                                                                                    |              | - 0 ×   |
|----------------------------------------------------------------------------------------------------|----------------------------------------------------------------------------------------------------|----------------------------------------------------------------------------------------------------|--------------|---------|
| Exception     Exception     Enal     Enal | ← → C i https://register.wfg2020.dk/Forgot.apps                                                                                                    |                                                                                                    |              | ∾ ± ⊖ : |
| Reset your password<br>We'll email you'instructions to reset your password.<br>E-mail<br>Finance<br>Filter flattmixet                                                                                                    | NORTH AND A STATE OF A STATE OF A | iēs<br>10                                                                                                    | we English = |         |
| Feet parents                                                                                                    |                                                                                                    | Reset your password<br>We'll email you instructions to reset your password.<br>E-mail                                  |              |         |
| sagari                                                                                                    |                                                                                                    | Relet patieold<br>Login                                                                                                |              |         |
| Anaborg<br>Kommune     Konnegeneret Certer Konn<br>Dennak and City of Ablicog<br>For further information contact;                                                                                                    | Aalborg Kommune Kommune                                                                                                    | tosting bodies: Emergency<br>danagement Center North<br>Denmark and City of Adborg<br>O'r further information contact: |              |         |
| WORLD FREEGOFTER GAMES 2020<br>SECRETARIAT                                                                                                    | ŝ                                                                                                    | NORLD FIREFIGHTER GAMES 2020<br>JECRETARIAT                                                                            |              |         |
| Auborg Kommune<br>Baoleannin 13<br>9000 Adhong                                                                                                    | S                                                                                                    | alborg Kommune<br>soulevarden 13<br>000 Aalborg                                                                        |              |         |

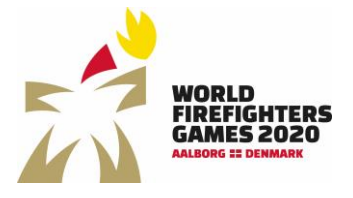

## Overview of registration

On the general overview of your registration, you will be able to see the status for payment of entry fee, request an email with an overview of all registrations, fill in travel information, add a contact person, add competitors and register teams.

By clicking the arrow, you can unfold the different fields. Here you can see who you have registered and which teams you have registered.

| C      O     O | - 0 ×   |
|----------------------------------------------------------------------------------------------------|---------|
| Legent @ English *                                                                                                    | × ☆ ⊖ : |
|                                                                                                    |         |
| Participants (register all participants and add individual activities and side events here)                                                                                                    |         |
| learns (register teams and add registered participants to teams here)                                                                                                    |         |
| Asibory     Asibory     A  |         |

#### The total payment

In the top left corner, you can see how much you need to pay for your entries.

By registering a person in the database, he/she is automatically given the role as non-competitor and will be charged an entry fee of USD 80,-.

When an activity is added the role is automatically changed to competitor and the entry fee changes to USD 190,-.

If registering for the golf tournament an additional fee of USD 180,- is charged just as an additional fee of USD 85,- is charged when registering for the Welcoming Banquet.

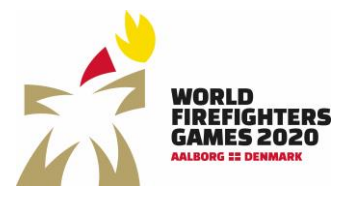

- ø ×

## Travel information

To enter travel information click "edit travel information"

| ← → C i https://register.wfg2020.dk/Group.aspx |                                                                                             |                     | ± Θ : |
|------------------------------------------------|---------------------------------------------------------------------------------------------|---------------------|-------|
|                                                | WORLD WORLD WARKS AND A STATE                                                               | Legeut er Englich * |       |
| Trav<br>Arman                                  | rel details<br>date (DD/MM/YYYY)<br>/                                                       | Arrival time (24h)  |       |
| Type of                                        | f transportation modation place                                                             | ,                   |       |
| Accom                                          | modation address modation postal code                                                       |                     |       |
| Accom                                          | modation city                                                                               |                     |       |
| Lonin                                          | ents                                                                                        |                     |       |
| g the<br>Sour                                  | travel details for all participants?                                                        |                     |       |
| <u>ب</u>                                       | Aalborg Hosting bodies: Emergency<br>Management Center North<br>Denmark and City of Aalborg |                     |       |
|                                                | For further information contact:<br>WORLD FIREFIGHTER GAMES 2020<br>SECRETARIAT             |                     |       |

Here you can enter:

- Arrival date and time
- Transportation (train, bus, car, plane)
- Accommodation and address

The information is not a requirement to finish the registration, but we would like to know your travel information and accommodation before arrival.

By  $\checkmark$  the field "Use travel details for all participants", you only need to enter the information once.

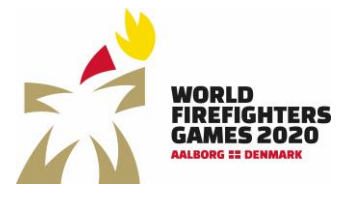

## Addtional contact person

You can add an additional contact person to the group by clicking "new" on the general overview and entering the person's information.

| 11 WIGHAN A T                                       |                                                                                            |                         | <b>D</b> A   |
|-----------------------------------------------------|--------------------------------------------------------------------------------------------|-------------------------|--------------|
| ← → C (# https://register.wfg2020.dk/Dashboard.aspx |                                                                                            |                         | <b>☆ Θ</b> : |
|                                                     | WORD<br>CAMES 2020                                                                         | Logout # English*       |              |
|                                                     | Total price<br>Te \$80.00 Checkout Request order of                                        | service                 |              |
|                                                     | Travel details                                                                             |                         |              |
|                                                     | Administrators                                                                             | ~                       |              |
|                                                     | Participants (register all participants and add individual activitie                       | s and side events here) |              |
|                                                     | Teams (register teams and add registered participants to teams h                           | ere) 🗸                  |              |
|                                                     |                                                                                            |                         |              |
|                                                     | Aalborg Hosting bodies: Emergency<br>Management Center North<br>Demark and City of Aalborg |                         |              |
|                                                     | For further information contact:<br>WORD FIREFIGHTER GAMES 2020<br>SECRETARIAT             |                         |              |
|                                                     | Aalborg Kommune<br>Boulevarden 13<br>9000 Aalborg                                          |                         |              |

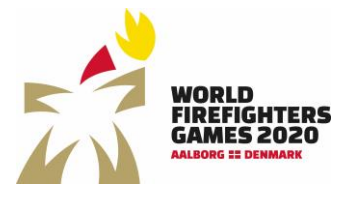

Sidst opdateret: 20-04-2020

## Register participants

You can register participants by clicking "new" under participants. By clicking the arrow you can unfold the field and see all your entries.

| 1 House A T                                        |                                                                                                    |              |
|----------------------------------------------------|----------------------------------------------------------------------------------------------------|--------------|
| ← → C 🔒 https://register.wfg2020.dk/Dashboard.aspx |                                                                                                    | * <b>0</b>   |
|                                                    | WRE DE Logout                                                                                      | #F (right).* |
|                                                    | Total price           Tetsion         Request carder convirue                                      |              |
|                                                    | Travel details                                                                                     |              |
|                                                    | Administrators                                                                                     | ×            |
|                                                    | Nor<br>Participants (register all participants and add individual activities and side events here) | ~            |
|                                                    |                                                                                                    |              |
|                                                    | teams (register teams and add registered participants to teams nere)                               | ·            |
|                                                    | Ashory Hoting bodies (mergancy                                                                     |              |
|                                                    | Commute Management Center Horn<br>Demma and City of Alaborg<br>For further Information contact:    |              |
|                                                    | WORLD FIREFAHTER GAMES 2020<br>SECRETANAT<br>Aultorg Kommune                                       |              |

#### Add participant

Fill in the fields for the individual participant and click "save"

 If WFG2020
 x
 +

 ←
 →
 C
 is https://register.wfg2020.dk/Particip

| WORLD<br>FIREFIGHTERS<br>GAMES 2020 |                 | Legout ar English * |  |
|-------------------------------------|-----------------|---------------------|--|
| Back                                |                 |                     |  |
| ame<br>World Firefighters Games UK  | - participant 1 |                     |  |
| Edit information                    | 1               | ^                   |  |
| Birthdate (DD/MM/YYYY)              |                 |                     |  |
| 22/08/2001                          |                 |                     |  |
| Gender                              |                 |                     |  |
| Female                              |                 | •                   |  |
| Address                             |                 |                     |  |
| Boulevarden 13                      |                 |                     |  |
| Postal code                         |                 |                     |  |
| 9000                                |                 |                     |  |
| City                                |                 |                     |  |
| Aalborg                             |                 |                     |  |
| Country                             |                 |                     |  |
| Denmark                             |                 | •                   |  |
| Country code                        | Phone number    |                     |  |
| +45                                 | 12345678        |                     |  |
| E-mail (username)                   |                 |                     |  |
| wfg2020@aalborg.dk                  |                 |                     |  |
| Save                                |                 |                     |  |
|                                     |                 |                     |  |
|                                     |                 |                     |  |

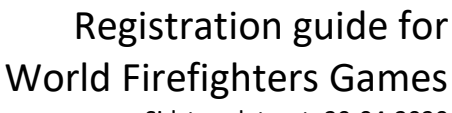

Sidst opdateret: 20-04-2020

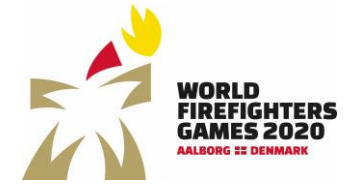

#### Add activity with only one participant or side event

Here you can add sport (with only one participant) or side event by clicking "add event or sideevents"

If the competitor is participating in a team sport, you need to register the competitor first, then the team can be registered and lastly the competitor can be added to the team. See more under "Register team".

This is also where you sign up the individual competitor for the Welcoming Banquet and the Muster Athletes' March.

| WORLD<br>FRAMES STOOD<br>Ranke      |              | Logout #F English * |
|-------------------------------------|--------------|---------------------|
| Participant                         |              |                     |
| Name                                |              |                     |
| World Firefighters Games UK - par   | ticipant 1   |                     |
| Edit information                    |              | ^                   |
| Birthdate (DD/MM/YYYY)              |              |                     |
| 22/08/2001                          |              |                     |
| Gender                              |              |                     |
| Female                              |              | *                   |
| Address                             |              |                     |
| Boulevarden 13                      |              |                     |
| Postal code                         |              |                     |
| 9000                                |              |                     |
| City                                |              |                     |
| Aalborg                             |              |                     |
| Country                             |              |                     |
| Denmark                             |              | •                   |
| Country code                        | Phone number |                     |
| +45                                 | 12345678     |                     |
| E-mail (username)                   |              |                     |
| wfg2020@aalborg.dk                  |              |                     |
| Save                                |              |                     |
| Participant was saved successfully. |              |                     |
| Participates in                     |              |                     |
| Add event and sidewents             |              |                     |
|                                     |              |                     |

Choose activity by clicking the arrow in the right side and you will see a roll-down field with activities (remember that only team activities are visible when creating a team)

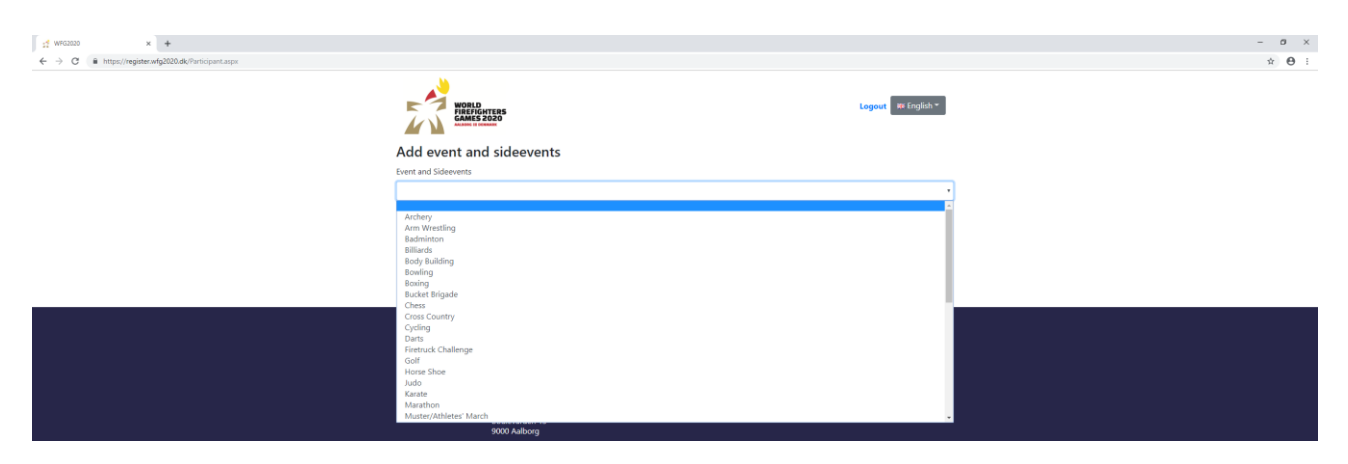

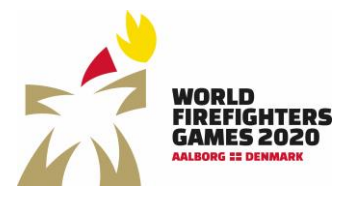

Sidst opdateret: 20-04-2020

Now you need to choose your category – the system automatically only shows the disciplines within the activity that fits the competitor's age and sex.

| II WHOLEY A T                                            |                                                                                                    |              |
|----------------------------------------------------------|----------------------------------------------------------------------------------------------------|--------------|
| ← → C ( iii https://register.wfg2020.dk/Participant.aspx |                                                                                                    | ☆ <b>⊖</b> : |
|                                                          | erformes<br>Logical # English*                                                                        |              |
| Add event                                                | and sideevents                                                                                        |              |
| Event and Sideeve                                        | 5                                                                                                    |              |
| Badminton                                                |                                                                                                    |              |
| Category                                                 |                                                                                                    |              |
|                                                          | · · · · · · · · · · · · · · · · · · ·                                                                 |              |
| Women - Single                                           | (age 18 - 29 )                                                                                        |              |
|                                                          |                                                                                                    |              |
|                                                          |                                                                                                    |              |
| Aalbory Romme                                            | Hosting bodies: Emergency Hosting bodies: Emergency Hosting and Chyof Altorg Demmark and Chyof Altorg |              |
|                                                          | For further information contact:                                                                      |              |
|                                                          | WORLD FIREFIGHTER GAMES 2020<br>SECRETARIAT                                                           |              |
|                                                          | Aulborg Kommune<br>Boulevarden 13<br>5000 Aulborg                                                     |              |

Under the individual competitor you can see which sports/activities the competitor has signed up to participate in after filling out the above.

| ← → C  iii https://register.wfg2020.dk/Participant.aspx |                                                    |                                                                        |                     | \$ |
|---------------------------------------------------------|----------------------------------------------------|------------------------------------------------------------------------|---------------------|----|
|                                                         | WORLD<br>PREFICATERS<br>CAME IN JOINT              |                                                                        | Logout Wi English * |    |
|                                                         | Participant<br>Name<br>World Firefighters Games UP | C - narticinant 1                                                      |                     |    |
|                                                         | Edit information                                   | 1 per traperte                                                         | ~                   |    |
|                                                         | Participates in                                    |                                                                        |                     |    |
|                                                         | Event and Sideevents                               | Category                                                               | Team name           |    |
|                                                         | Badminton                                          | Women - Singles (age 18 - 29 )                                         | Delete              |    |
|                                                         | Golf                                               | Women (Additional cost 180 USD)                                        | Delete              |    |
|                                                         | Welcoming Banquet                                  | Welcoming Banquet (extra charge 85 USD)                                | Delete              |    |
|                                                         | Add event and sideevents                           |                                                                        |                     |    |
|                                                         |                                                    |                                                                        |                     |    |
|                                                         |                                                    |                                                                        |                     |    |
|                                                         | Aalborg Hosting<br>Kommune Manae<br>Denm           | ) bodies: Emergency<br>gement Center North<br>nark and City of Aalborg |                     |    |
|                                                         | For fur                                            | ther information contact:                                              |                     |    |
|                                                         | WORLF<br>SECRE                                     | D FIREFIGHTER GAMES 2020<br>ETARIAT                                    |                     |    |
|                                                         | Aalbo                                              | ng Kommune                                                             |                     |    |

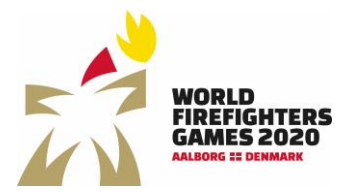

Sidst opdateret: 20-04-2020

- 0 ×

#### Edit registration

On the general overview you can choose if a competitor should be deleted or edited.

| ← → C ■ https://register.wfg2020.dk/Dashboard.aspx |                                                   |                                                     |                    | й <b>Ө</b> |
|----------------------------------------------------|---------------------------------------------------|-----------------------------------------------------|--------------------|------------|
|                                                    | WORLD<br>FREFFENTERS<br>GAMES 2020                |                                                     | Logout W English * |            |
|                                                    | Total price                                       | Request order overview                              |                    |            |
|                                                    | Travel details<br>Tdt travel details              |                                                     |                    |            |
|                                                    | Administrators                                    |                                                     | ~                  |            |
|                                                    | Participants (register all participants a         | and add individual activities and side events here) | <b>^</b>           |            |
|                                                    | Name                                              | Address                                             |                    |            |
|                                                    | World Firefighters Games UK                       | Boulevarden 13                                      |                    |            |
|                                                    | World Firefighters Games UK - participant 1       | Boulevarden 13                                      | Defete Td2         |            |
|                                                    | Teams (register teams and add register            | red participants to teams here)                     | ~                  |            |
|                                                    | Feen                                              |                                                     |                    |            |
|                                                    | Aalborg<br>Kommune<br>Bennark and City of Alborg  |                                                     |                    |            |
|                                                    | For further information contact:                  |                                                     |                    |            |
|                                                    | WORLD FIREFIGHTER GAMES 20<br>SECRETARIAT         | 920                                                 |                    |            |
|                                                    | Aalborg Kommune<br>Boulevarden 13<br>9000 Aalborg |                                                     |                    |            |

#### Edit competitor information

Click "edit" to add/delete activities or change the basic information.

#### Delete competitor

Click "delete" to delete the competitor's registration. You will be asked if you are certain that the competitor should be deleted.

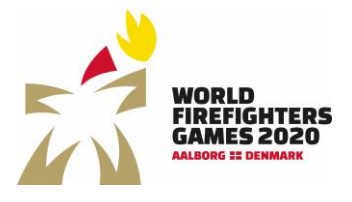

## Registration of teams

All activities/sports with participation of more than one competitor/player have to be registered through "teams"

The competitors need to be registered first before creating a team.

#### Create team

Click "new" under team

| 2 WY0220 X +                                       |                                                                                                    |                                                     |                  | - 0        |
|----------------------------------------------------|----------------------------------------------------------------------------------------------------|-----------------------------------------------------|------------------|------------|
| ← → C ■ https://register.wfg2020.dk/Dathboard.aspx |                                                                                                    |                                                     |                  | <b>ά Θ</b> |
|                                                    | WORLD<br>FREEFORTERS<br>GAMES 2020                                                                     | La                                                  | out as English + |            |
|                                                    | Total price                                                                                            | Request order overview                              |                  |            |
|                                                    | Travel details<br>Fdr travel details                                                                   |                                                     |                  |            |
|                                                    | Administrators                                                                                         |                                                     | ~                |            |
|                                                    | Participants (register all participants                                                                | and add individual activities and side events here) | <u>^</u>         |            |
|                                                    | Name                                                                                                   | Address                                             |                  |            |
|                                                    | World Firefighters Games UK                                                                            | Boulevarden 13                                      | Edit             |            |
|                                                    | World Firefighters Games UK - participant 1                                                            | Boulevarden 13                                      | Coless Lat       |            |
|                                                    | Teams (register teams and add registe                                                                  | red participants to teams here)                     | ~                |            |
|                                                    | •                                                                                                    |                                                     |                  |            |
|                                                    | Aalborg<br>Kommune Hosting bodies: Emergency<br>Management Center North<br>Denmark and City of Aalborg |                                                     |                  |            |
|                                                    | For further information contact                                                                        |                                                     |                  |            |
|                                                    | WORLD FIREFIGHTER GAMES 2<br>SECRETARIAT                                                               | 020                                                 |                  |            |
|                                                    | Aalborg Kommune<br>Boulevarden 13<br>9000 Aalborg                                                      |                                                     |                  |            |

Fill out the team name, choose sport/activity and category. The team name must be unique. You will be informed if a team has already chosen the name in the specific activity and category.

| 11 WR02020 x +                                 |                                                                                 | - 0 × |
|------------------------------------------------|---------------------------------------------------------------------------------|-------|
| ← → C  i https://register.wfg2020.dk/leam.aspx |                                                                                 | * 🖰 : |
|                                                | retes Logent # English *                                                        |       |
| Team                                           |                                                                                 |       |
| ream name<br>World Firefighters 0              | ames UK - team 1                                                                |       |
| Sport                                          |                                                                                 |       |
| Badminton                                      | '                                                                               |       |
| Category                                       |                                                                                 |       |
| Men - Doubles (ag                              | 18-29) •                                                                        |       |
| Save                                           |                                                                                 |       |
|                                                |                                                                                 |       |
| Aalborg Kommune                                | Hosting bodies: Emergency<br>Management Center North<br>Demmek and Gro J Adborg |       |
|                                                | For further information contact:                                                |       |
|                                                | WORLD FIREFIGHTER GAMES 2020<br>SECRETARIAT                                     |       |
|                                                | Asbog Kommune<br>Boulerarden 13<br>South Asborg                                 |       |

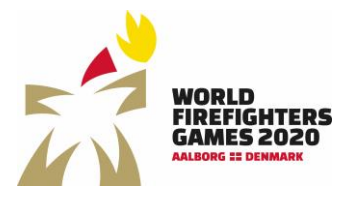

Sidst opdateret: 20-04-2020

To add players to the team, click "add team members". Now the registered competitors in the right sex and age group who can compete in the chosen activity will be visible and can be added to the team.

| ← → C a https://register.wfg2020.dk/leam.aspx |                                                                                                    |                     | ☆ \varTheta : |
|-----------------------------------------------|----------------------------------------------------------------------------------------------------|---------------------|---------------|
|                                               | WIND CONTRACT OF CONTRACT OF CONTRACT. | Logout se English = |               |
|                                               | Team<br>Team name                                                                                                    |                     |               |
|                                               | World Firefighters Games UK - team 1                                                                                                    |                     |               |
|                                               | Sport                                                                                                    |                     |               |
|                                               | Badminton                                                                                                    | •                   |               |
|                                               | Category                                                                                                    |                     |               |
|                                               | Men - Doubles (age 18 - 29 )                                                                                                    | •                   |               |
|                                               | Save                                                                                                    |                     |               |
|                                               | Tanan analana                                                                                                    |                     |               |
|                                               | Add Hoam members                                                                                                    |                     |               |
|                                               |                                                                                                    |                     |               |
|                                               |                                                                                                    |                     |               |
|                                               | Aalborg Hosting bodies: Emergency<br>Management Center North<br>Dermark and City of Aalborg                                                                                                    |                     |               |
|                                               | For further information contacts                                                                                                    |                     |               |

| WORLD FIREFIGHTER GAMES 2020<br>SECRETARIAT    |
|------------------------------------------------|
| Auborg Kommune<br>Boolewaten 13<br>9000 Auborg |
|                                                |

Boulevarden 13 9000 Aalborg

#### Choose competitors and click "add team members"

| 1 WFG2020                 | ×                   | +                    |                      |                                                                                     |                |                     | - | o ×   |
|---------------------------|---------------------|----------------------|----------------------|-------------------------------------------------------------------------------------|----------------|---------------------|---|-------|
| $\ \in \ \rightarrow \ G$ | i https://register/ | wfg2020.dk/Team.aspx |                      |                                                                                     |                |                     | ή | • • · |
|                           |                     |                      |                      | NTERS<br>2020                                                                       |                | Logout WP English * |   |       |
|                           |                     |                      | Add team m           | embers                                                                              |                |                     |   |       |
|                           |                     |                      | Name                 |                                                                                     | Address        | Add member          |   |       |
|                           |                     |                      | World Firefighters G | ames UK                                                                             | Boulevarden 13 | 2                   |   |       |
|                           |                     |                      | World Firefighters G | ames UK - participant 2                                                             | Boulevarden 13 | ×                   |   |       |
|                           |                     |                      | Add team members     | Cancel                                                                              |                |                     |   |       |
|                           |                     |                      |                      |                                                                                     |                |                     |   |       |
|                           |                     |                      |                      |                                                                                     |                |                     |   |       |
|                           |                     |                      | Aalborg<br>Kommune   | Hosting bodies: Emergency<br>Management Center North<br>Denmark and City of Aalborg |                |                     |   |       |
|                           |                     |                      |                      | For further information contact:                                                    |                |                     |   |       |
|                           |                     |                      |                      | WORLD FIREFIGHTER GAMES 2020<br>SECRETARIAT                                         |                |                     |   |       |

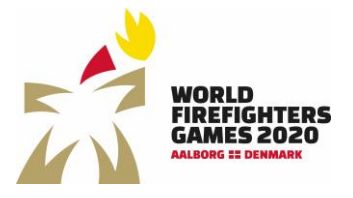

Sidst opdateret: 20-04-2020

On the general overview the registered teams are now visible – there will a red caption if the teams need players/participants to meet the requirements. It is also possible to edit and delete teams via the general overview.

| ₫ WPG2020 × +                                      |                                                                 |                                                |                                          |                     | - 0 | × |
|----------------------------------------------------|-----------------------------------------------------------------|------------------------------------------------|------------------------------------------|---------------------|-----|---|
| ← → C ■ https://register.wfg2020.dk/Dashboard.aspx |                                                                 |                                                |                                          |                     | * e | 1 |
|                                                    | WORLD<br>HREFIGHTERS<br>GAMES 2020<br>American                  |                                                |                                          | Logout IN English * |     | ĺ |
|                                                    | Total price                                                     |                                                | Request order overview                   |                     |     |   |
|                                                    | Travel details<br>Edit travel details                           |                                                |                                          |                     |     |   |
|                                                    | Administrators                                                  |                                                |                                          | ~                   |     |   |
|                                                    | Participants (register all p                                    | participants and add ind                       | ividual activities and side events here) | ~                   |     |   |
|                                                    | Teams (register teams and                                       | add registered participa                       | ants to teams here)                      | <u>^</u>            |     |   |
|                                                    | Team name                                                       | Sport                                          | Category                                 |                     |     |   |
|                                                    | World Firefighters Games UK - team 1                            | Badminton                                      | Men - Doubles (age 18 - 29 )             | Dolote              |     |   |
|                                                    | World Firefighters Games UK - Team<br>2 Not enough participants | Soccer                                         | Men - 8                                  | Duknie              |     |   |
|                                                    | New                                                             |                                                |                                          |                     |     |   |
|                                                    |                                                                 | 24                                             |                                          |                     |     |   |
|                                                    | Aalborg Hosting bodies:<br>Management C<br>Denmark and C        | : Emergency<br>Senter North<br>Sity of Aalborg |                                          |                     |     |   |
|                                                    | For further info                                                | rmation contact:                               |                                          |                     |     |   |
|                                                    | WORLD FIREFIC<br>SECRETARIAT                                    | GHTER GAMES 2020                               |                                          |                     |     |   |
|                                                    | Aalborg Komm<br>Boulevarden 13<br>9000 Aalborg                  | une<br>I                                       |                                          |                     |     |   |

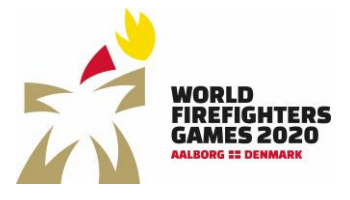

Sidst opdateret: 20-04-2020

## Request order overview

By clicking "Request order overview" you will receive an email with the total information about which competitors and teams you have registered for the World Firefighters Games 2020.

| 1 <sup>4</sup> WFG2220 × +                         |                                                                                                 |                     | - Ø ×         |
|----------------------------------------------------|-------------------------------------------------------------------------------------------------|---------------------|---------------|
| ← → C i https://register.wfg2020.dk/Dashboard.aspx |                                                                                                 |                     | \$ <b>0</b> : |
|                                                    | NORID<br>HERRIGHTES<br>CAMIS 2020                                                               | Legout Ke English * |               |
| Total p<br>¥t \$435.00                             | rice Royalt order overview                                                                      |                     |               |
| Travel<br>Lat source                               | details<br>nus                                                                                  |                     |               |
| Admin<br>Ive                                       | istrators                                                                                       | ~                   |               |
| Particip                                           | pants (register all participants and add individual activities and side events here)            | ~                   |               |
| Teams                                              | (register teams and add registered participants to teams here)                                  | ≚                   |               |
|                                                    |                                                                                                 |                     |               |
| Aalb<br>Kom                                        | Org<br>Munagement Center North<br>Demark and City of Aalborg<br>Ere further information content |                     |               |
|                                                    | VOI NUTURE IREVINITIALON CONTACL.<br>WORD DI REFERGINTER GAMES 2020<br>SECRETARIAT              |                     |               |
|                                                    | Aalborg Kommune<br>Boulevarden 13<br>9000 Aalborg                                               |                     |               |

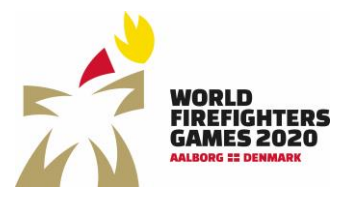

Sidst opdateret: 20-04-2020

### Payment

| 12 WF02020 × +                                      |                                                                                                   | - 0 ×        |
|-----------------------------------------------------|---------------------------------------------------------------------------------------------------|--------------|
| € → C (# https://register.wfg2020.dk/Dashboard.aspx |                                                                                                   | <b>☆ Θ</b> : |
|                                                     | WELD Logist WE English *                                                                          |              |
|                                                     | Total price                                                                                       |              |
|                                                     | Travel details (at tour data)                                                                     |              |
|                                                     | Administrators                                                                                    |              |
|                                                     | Participants (register all participants and add individual activities and side events here)       |              |
|                                                     | Teams (register teams and add registered participants to teams here)                              |              |
|                                                     |                                                                                                   |              |
|                                                     | Allborg     Hoxing bodies Envirgency     Management Envirte North     Denmark and City of Aalborg |              |
|                                                     | For further information contact:<br>WORLD FIRSFRUITE GAMES 2020                                   |              |
|                                                     | SECRETARIAT                                                                                       |              |
|                                                     | Aaloog Kommune<br>Boulevarden 13<br>9000 Aalborg                                                  |              |

When you have finished registering competitors and teams, click "Checkout".

On the checkout page you will see an overview of the number of registered participants, noncompetitors plus entries in golf and participants in the welcoming banquet. Both charges an additional fee.

| .₫ WP02020 × +                                  |                                                                                                    |          |                     | - 0 |
|-------------------------------------------------|----------------------------------------------------------------------------------------------------|----------|---------------------|-----|
| ← → C ■ https://register.wfg2020.dk/Baskot.aspx |                                                                                                    |          |                     | ☆ 0 |
|                                                 | Ref Contraction                                                                                                    | Log      | iout i Ar English * |     |
|                                                 | Basket                                                                                                    |          |                     |     |
|                                                 | Text                                                                                                    | Quantity | Total               |     |
|                                                 | Participants                                                                                                    | 3        | \$570.00            |     |
|                                                 | Golf - Women (Additional cost 180 USD)                                                                                                    | 1        | \$180.00            |     |
|                                                 | Welcoming Banquet - Welcoming Banquet (extra charge 85 USD)                                                                                                    | 3        | \$85.00             |     |
|                                                 | Total price                                                                                                    |          | \$835.00            |     |
|                                                 | I accept the terms of trade                                                                                                    |          |                     |     |
|                                                 | Oreckam       You can pay with these cards:       Vida - Materia I Marato Dis.       The payment is handled by Dis.       DIBS       Vida       Vida       Vida       Vida | JCB      |                     |     |
|                                                 | Kontroj bodine Emergency<br>Managament Carlot borth<br>Demark and City of Aalborg<br>For larther information contact:<br>WORLD FIREFARTIR GAMES 2020<br>SSCRETAMAR         |          |                     |     |
|                                                 | Aalborg Kommune<br>Boulevarden 13<br>9000 Aalborg                                                                                                    |          |                     |     |

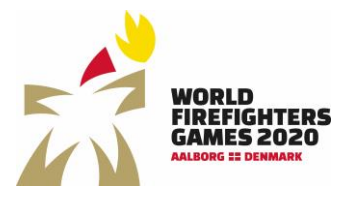

Sidst opdateret: 20-04-2020

Click "Checkout" to go to payment. Here you can choose credit card and fill out your card information in order to complete the payment.

| j Payment X +                                                                                   |                      |                                | - 0 |
|-------------------------------------------------------------------------------------------------|----------------------|--------------------------------|-----|
| ← → C 🖷 DIBS Payment Services A/S (DK)   https://payment.architrade.com/paymentweb/start.action |                      |                                | ± 0 |
|                                                                                                 | Cancel               | DIBS                           |     |
|                                                                                                 | Aalborg Kommune      |                                |     |
|                                                                                                 | Purchase Information | The shop's order number:<br>79 |     |
|                                                                                                 |                      | 835.00 USD                     |     |
|                                                                                                 | Payment method       | <b>A</b>                       |     |
|                                                                                                 | MasterCard           |                                |     |
|                                                                                                 | Maestro              |                                |     |
|                                                                                                 | VISA                 | -                              |     |
|                                                                                                 | DER BECURE PAYMENTE  | Wassergant                     |     |

Following the payment you will receive two receipts. One with an overview of the amount that has been paid and one with an overview of the registration(s).

#### Changes in the registration after the payment

It is possible to make changes in the registration(s) after the payment. If the changes result in additional fees or a refund this will be visible in the basket.

Cancellation by the participant before April 5, 2021 – the refund will be 100 % Cancellation by the participant from April 5 – 19, 2021 – the refund will be 50 % Cancellation by the participant from April 20 – 30, 2021 – the refund will be 25 % In case of cancellation by the participant from May 1, 2021, the fee will not be refunded.

In case of cancellation of participation, corrections must be made in the registration. Remember to go to the checkout where you need to press the refund button to cancel the registration. In addition to this the participant must send an email to wfg2020@aalborg.dk, where the participant must provide the organizers with IBAN number and Swift code to refund the payment. Please write the following as subject line in the email: Cancellation of registration for orderID XX (The orderID can be found on the receipt).

In case of cancellation due to force majeure the organizer cannot be held responsible and any costs associated with the event will not be refunded.

## Support

In case of questions regarding the event please contact the organizer via e-mail wfg2020@aalborg.dk. You can also find further information on the website www.wfg2020.dk.